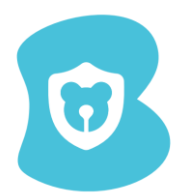

## ברוכים הבאים לאשף ההסרה של

## אפליקציית Bguard במכשיר מבוסס

# מערכת הפעלה IOS

אשף זה ילווה אתכם בתהליך ההסרה של אפליקציה

1. לפני הכל מצאו את האפליקציה Bguard במכשירכם:

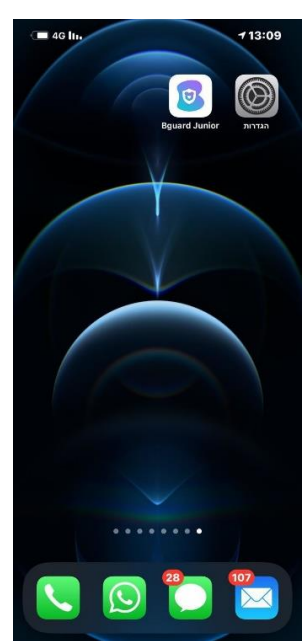

בזק – החברה הישראלית לתקשורת בע"מ

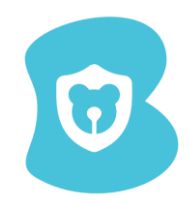

#### 2. לחצו לחיצה ארוכה על האפליקציה:

בעת לחיצה על האפליקציה, תפתח חלונית:

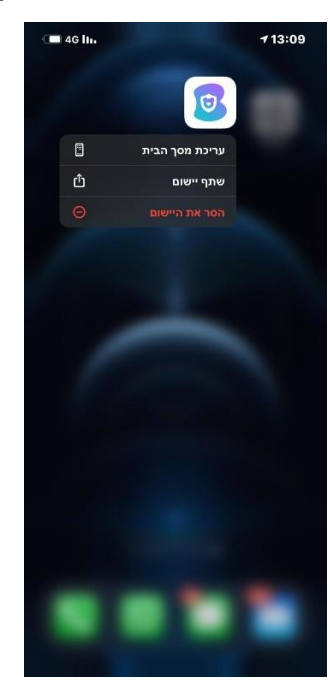

3. לחצו על "הסר את היישום":

לאחר לחיצה על "הסר את היישום", ההודעה בחלונית תתחלף:

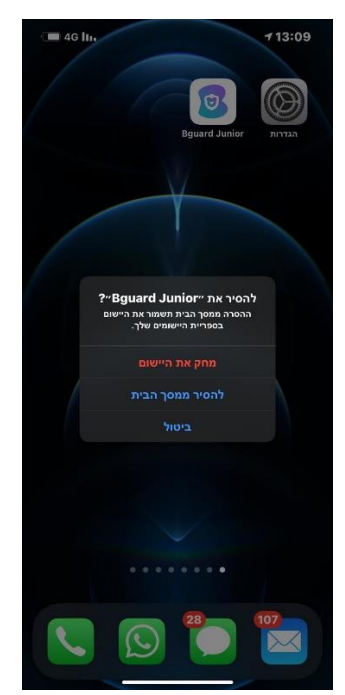

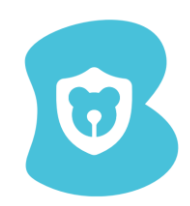

4. לחצו על "מחק את היישום":

לאחר לחיצה על "מחק את היישום", ההודעה בחלונית תתחלף ל:

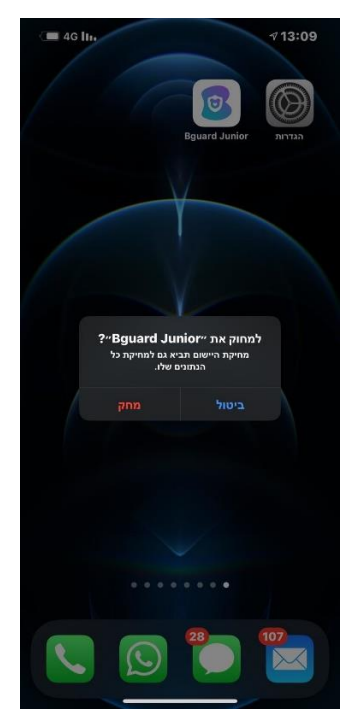

5. לחצו על "מחק":

לאחר לחיצה על כפתור "מחק", האפליקציה תמחק מהמכשיר:

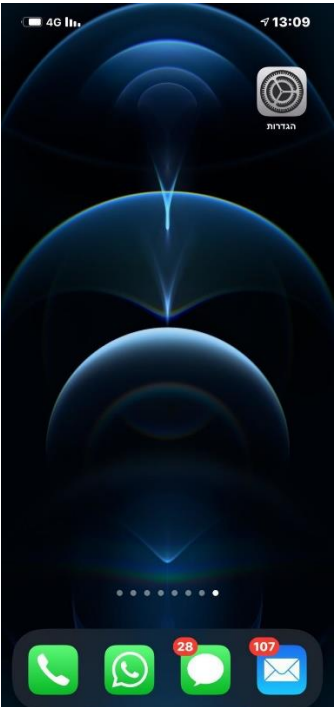

## ההסרה הסתיימה בהצלחה

בזק – החברה הישראלית לתקשורת בע"מ